# Cambios en la función secundaria de actualización del firmware de CBW 10.6.1.0

# Objetivo

En este artículo se explican algunos cambios menores en las funciones que se incluyen con la versión 10.6.1.0 del firmware de la red Cisco Business Wireless (CBW).

Dispositivos aplicables | Versión de software

- Cisco Business Wireless 140AC (Ficha técnica) | 10.6.1.0 (Descargar última)
- Cisco Business Wireless 145AC (Ficha técnica) | 10.6.1.0 (Descargar última)
- Cisco Business Wireless 240AC (Ficha técnica) | 10.6.1.0 (última descarga)

# Introducción

Es importante ejecutar siempre la última versión del firmware que se ejecuta en la red de malla CBW. Haga clic en los enlaces anteriores para descargar el firmware más reciente para los puntos de acceso (AP). <u>Haga clic si desea obtener instrucciones paso a paso para realizar una actualización del firmware</u>.

A partir de la versión 10.6.1.0 del firmware, hay que tener en cuenta algunos cambios.

En este artículo se tratan los siguientes cambios en las funciones secundarias:

- <u>Activar/desactivar punto de acceso no deseado</u>
- Actualización de Bonjour
- Separación de inicio de sesión social
- Potencia de la señal del ampliador de malla para los vecinos
- Campo Nombre de host del cliente
- Solicitud de función de CBW

Hay cambios importantes en las funciones que puede obtener información haciendo clic en cualquiera de los enlaces siguientes:

- <u>Clave compartida personal</u>
- <u>Selección de función de malla</u>
- <u>Carga de certificado personalizada</u>
- <u>Multidifusión a unidifusión</u>

# Actualizaciones de funciones secundarias

Detección de puntos de acceso no autorizados

En las versiones de firmware anteriores, la detección de AP rogue estaba habilitada de forma predeterminada y no se pudo inhabilitar. Una vez que actualice a la versión 10.6.1.0 del firmware, puede habilitar o inhabilitar la detección de AP rogue. Esto se realiza de forma AP por AP, incluidos los Extensores de malla (ME).

# Paso 1

Para acceder a esta opción, vaya a Wireless Settings > Access Points.

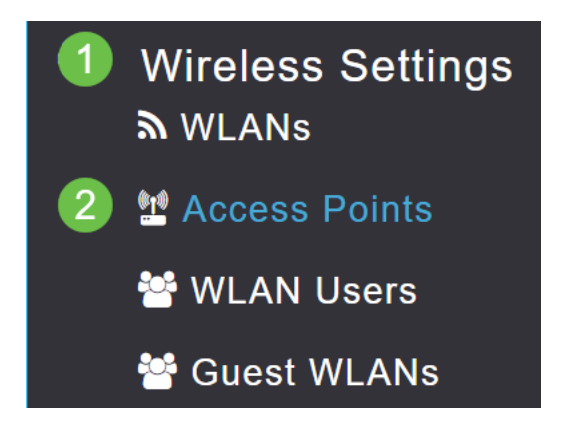

#### Paso 2

Haga clic en el icono de edición junto al AP o ME que desea configurar.

|        |                                            | 6               | Primary AP | Primary .  | AP and Prefer | red Primary | Preferred | Primary 🧧 | Mesh Extend | ler |
|--------|--------------------------------------------|-----------------|------------|------------|---------------|-------------|-----------|-----------|-------------|-----|
| Refres | h                                          |                 |            |            |               |             |           |           |             |     |
| Action | Manage                                     | Туре            | AP Role    | Location   | Name          | IP Address  | AP Mac    | Up Time   | AP Model    |     |
| ľ      | ((p))<br>••••P                             | Primary Capable | Root       | default lo | CBW240        | 10.0.0.121  | 6c:41:0e: | 0 days, 1 | CBW240      | *   |
| ľ      | ())<br>••••••••••••••••••••••••••••••••••• | Mesh Extender   | Mesh       | default lo | CBW140        | 10.0.0.119  | a4:53:0e: | 0 days, 1 | CBW140      | Ŧ   |

#### Paso 3

Aparecerá una ventana emergente con la pestaña General abierta.

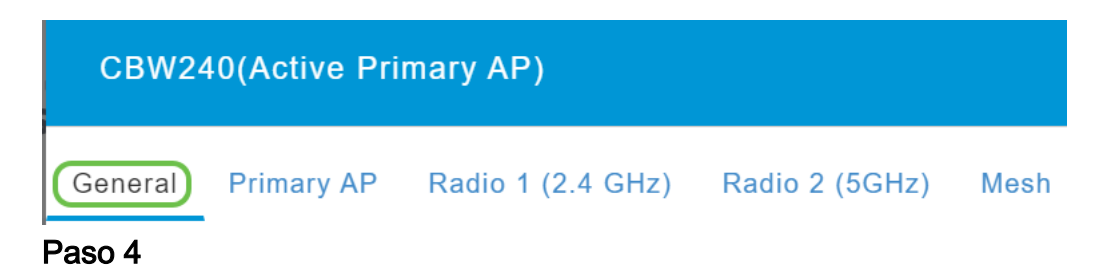

Desplácese hacia abajo hasta Rogue Detection y alterne para desactivarlo o activarlo.

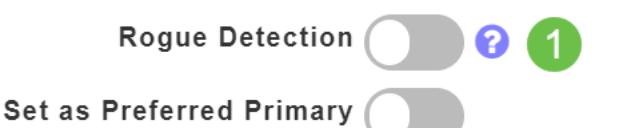

To apply change in Preferred Primary setting, save configuration and reset Primary AP.

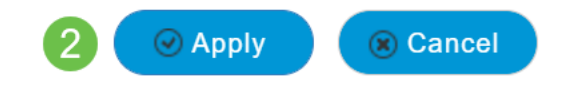

Al actualizar una implementación de CBW al firmware 10.6.1.0, se activará la detección de puntos de acceso no autorizados (ya que se habría habilitado en el firmware anterior). Si un AP o ME se restablece de fábrica después de que se haya actualizado a 10.6.1.0, esta Detección de AP no autorizado se desactivará.

# Actualización de Bonjour

El protocolo Bonjour ya está activo antes de la configuración del día cero. Esto se añadió para mejorar la compatibilidad con Cisco Business Dashboard y otro software de gestión para ayudar en las implementaciones iniciales y el descubrimiento. No hay nada que configurar para esta función, pero para ver o cambiar el estado, siga los siguientes pasos.

#### Paso 1

Inicie sesión en la interfaz de usuario web de su punto de acceso primario CBW. Haga clic en las **flechas verdes claras** en la esquina superior derecha de la interfaz de usuario web para introducir la *vista de expertos*.

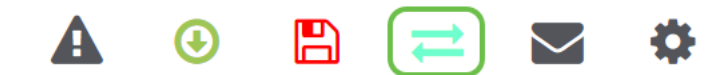

#### Paso 2

Vaya a Services > mDNS.

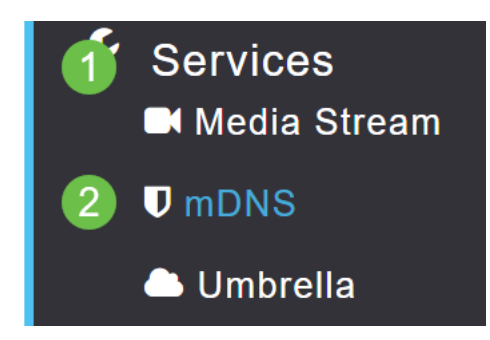

#### Paso 3

Aquí puede activar y desactivar Bonjour Advertisement.

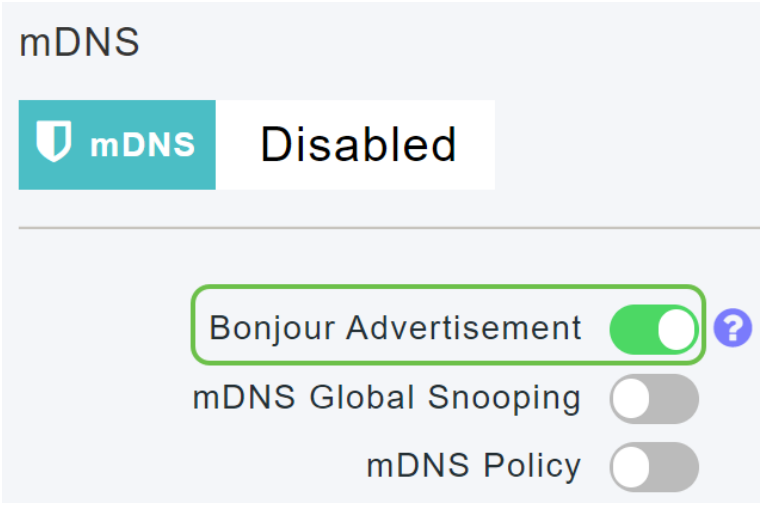

Separación de inicio de sesión social

Las redes de invitados que utilizan inicios de sesión sociales pueden seleccionar la autenticación de inicio de sesión deseada para las redes sociales. A partir de la versión de firmware 10.6.1.0 y en el futuro, puede activar solo la autenticación de Facebook, solo la autenticación de Google o ambas.

# Paso 1

Vaya a Wireless Settings > WLAN.

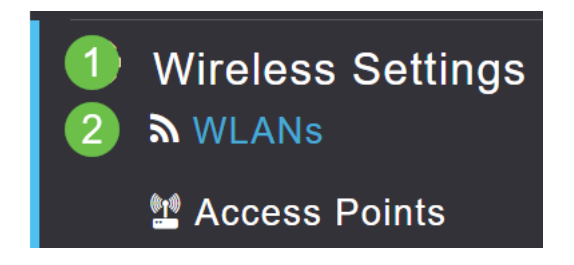

# Paso 2

Haga clic en el icono de edición junto a la WLAN que se va a configurar.

| Add new WLAN/RLAN |          |      |           |           |  |  |  |  |  |
|-------------------|----------|------|-----------|-----------|--|--|--|--|--|
| Action            | Active   | Туре | Name      | SSID      |  |  |  |  |  |
| •                 |          |      |           |           |  |  |  |  |  |
| Ø 🗙               | Enabled  | WLAN | EZ1K      | EZ1K      |  |  |  |  |  |
| <b>X</b>          | Disabled | WLAN | wifi ipsk | wifi ipsk |  |  |  |  |  |

#### Paso 3

Haga clic en la pestaña **Seguridad WLAN**. Habilite la red de invitado y, a continuación, seleccione **Inicio de sesión social** en la lista desplegable para el tipo de acceso. Por último, utilice las herramientas para habilitar o deshabilitar los inicios de sesión sociales según lo deseado.

| General | WLAN Security    | VLAN & Firewall   | Traffic Shaping |
|---------|------------------|-------------------|-----------------|
|         | 1                |                   |                 |
|         | Guest Networ     | k 🚺 2             |                 |
| Captive | Network Assistar | nt 💽              |                 |
|         | MAC Filterin     | g 💦 🚷             |                 |
|         | Captive Porta    | Internal Splash I | Page 🔹          |
|         | Access Typ       | e Social Login    | • 3             |
|         | 4 Faceboo        | k Google          |                 |
|         | ACL Name(IPv4    | ) None            | •               |
|         | ACL Name(IPv6    | ) None            | • ?             |

Potencia de la señal del ampliador de malla para los vecinos

Para ayudar con una mejor ubicación, conmutación por fallo y planificación, las propiedades de Mesh Extender ahora muestran los tres puntos de acceso más cercanos a cada Mesh Extender y sus relaciones señal-ruido.

# Paso 1

En Supervisión, seleccione **Resumen de red > Puntos de acceso**.

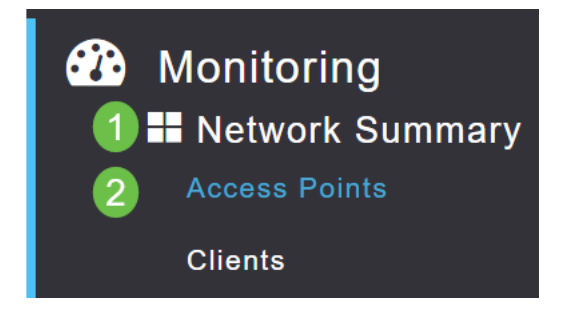

# Paso 2

Haga clic en un punto de acceso.

| AP Name | ~ | Role        | ~ | Туре       | ~ | Clie | × | Usage 🗸  | Uptime         | ~    |
|---------|---|-------------|---|------------|---|------|---|----------|----------------|------|
| •       |   |             |   |            |   |      |   |          |                |      |
| CBW240  |   | ····P       |   | Primary AP |   | 0    |   | 101.8 MB | 1 days, 10 h 4 | 47 m |
| CBW140  |   | (<br>•••••E |   | Mesh Exter | 1 | 0    |   | 11.0 MB  | 1 days, 10 h 4 | 47 m |
| •       |   |             |   |            |   |      |   |          |                |      |

# Paso 3

Se abre una nueva ventana donde puede ver los tres AP más cercanos a cada Mesh Extender y sus relaciones señal-ruido.

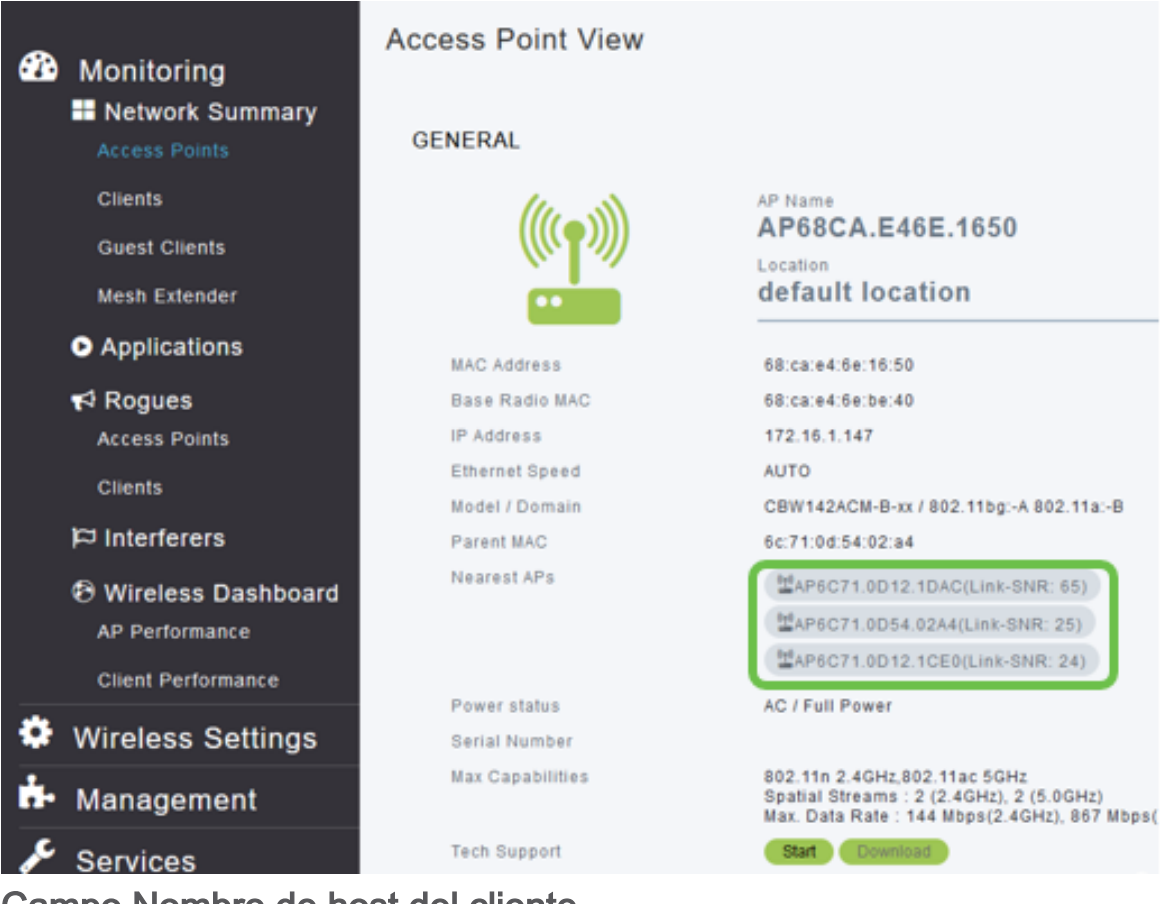

Campo Nombre de host del cliente

Ahora es más fácil ver el nombre de host.

# Paso 1

En Supervisión, navegue hasta Resumen de red > Clientes.

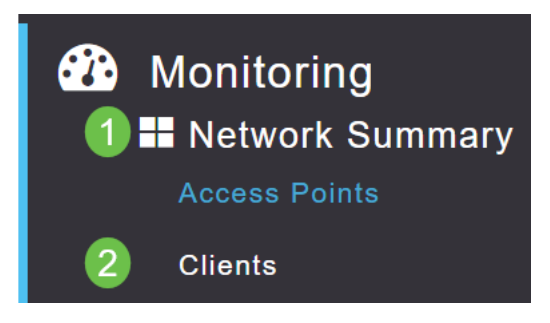

# Paso 2

#### El nombre de host se muestra en esta página.

| User Name ▼ | ✓ AP Name | Y Protocol | ✓ Host Name ✓ | Client Type ∽    |
|-------------|-----------|------------|---------------|------------------|
| Unknown     | CBW240    | 802.11ac   | -VGF          | Microsoft-Workst |
| Unknown     | CBW240    | 802.11n    | Galaxy-Tab-S7 | Android          |
| Unknown     | CBW240    | 802.11ac   | -МВР          | Unclassified     |

# Solicitud de función de CBW

¿Ha deseado alguna vez que se añada una función para Cisco Business Wireless? ¡Esta es tu oportunidad de hacer realidad ese deseo!

#### Paso 1

En la esquina superior derecha de la interfaz de usuario del usuario web, hay un **icono de correo** que se utiliza para enviar comentarios o solicitudes de nuevas funciones.

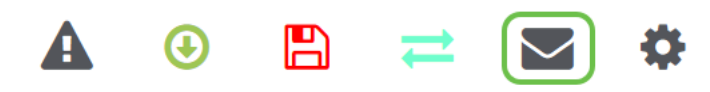

#### Paso 2

Cuando se hace clic en el icono de correo electrónico, un mensaje emergente indica que se trata únicamente de solicitudes de funciones y no de soporte. Al hacer clic en el botón **Aceptar**, se creará una plantilla de correo electrónico mediante el cliente de correo electrónico local.

This is for feature request not for support

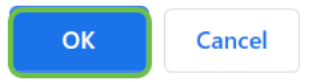

#### Paso 3

Simplemente rellene la función que le gustaría ver añadida a CBW y envíenos el correo electrónico.

To: CiscoBusinessWireless@cisco.com;

**CBW Feature Request** 

This is for feature request not for support

Timestamp: Tue Aug 24 09:54:02 2021 Software release: 10.0.252.41 Primary AP PID: CBW240AC-B Number of APs: 2 Number of WLANs: 3 2.4GHz active clients: 0 5GHz active clients: 5 Uptime: 1 day, 11 hours, 48 minutes Sent from Mail for Windows

# Conclusión

Estos son algunos de los cambios menores de funciones que se implementan cuando se actualiza a la versión 10.6.1.0 y posteriores del firmware.